## ナビゲーションを使う

# 目的地・地点を探す

本機では、さまざまな方法で地点を探せます。目的地や経由地、 登録地などの地点を探す方法を説明しています。

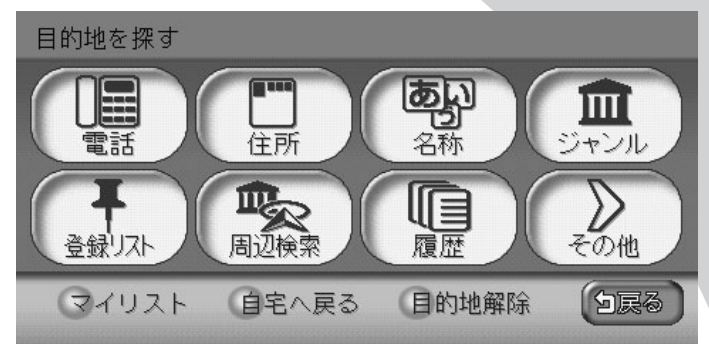

| 電話番号から探す・・・・・  | 54 |
|----------------|----|
| 住所から探す・・・・・    | 55 |
| 施設の名前から探す      | 57 |
| ジャンルから探す       | 59 |
| 周辺の施設をジャンルから探す | 63 |
| 登録リストから探す      | 68 |
| マイリストから探す      | 69 |
| 行ったことがある地点を探す  | 70 |
| 高速道路の施設を探す     | 71 |
| 緯度・経度から探す      | 76 |
| 郵便番号から探す       | 77 |
| 地図から探す・・・・・    | 78 |
| マップコードから探す     | 79 |
| SDカード(別売)から探す  | 80 |
| 自宅に帰る          | 82 |
| 施設情報を確認する      | 83 |
| こんな画面が表示されたら   | 85 |

## 電話番号から探す

目的地・地点の電話番号を入力して、施設を探せます。

お知らせ

- ・走行中は、本操作を行えません。
- ・携帯電話やPHSの電話番号からは目的地・地点を探せません。
- ・電話帳に掲載されていない電話番号では目的地・地点を探せません。
- ・個人宅の電話番号では目的地 · 地点を探せません。
- ・データの整備状況により、探せない施設や位置が正確ではない施設があります。
- ・敷地が広大である場合や近くに道路がない場合など、位置が正確ではない施設の場合、警告音と共に「ピンポイントのデータではありません・・・」というメッセージが表示され、その後に地図が表示されます。このとき地図に示された位置はおおよその位置であり、正確な施設の位置とは異なります。ご注意ください。
- ・電話番号で目的地・地点を探したときに、複数の施設が見つかる場合があります。この場合は、施設がリストで表示されるので、リストから目的の施設を選んでください。

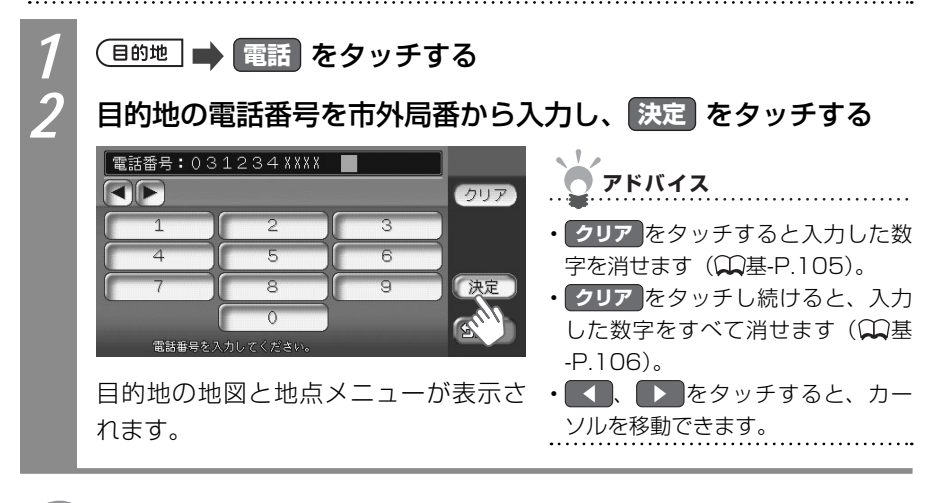

○ 次の操作は…
「目的地を見つけたら…」(↓↓P.88)をご覧ください。

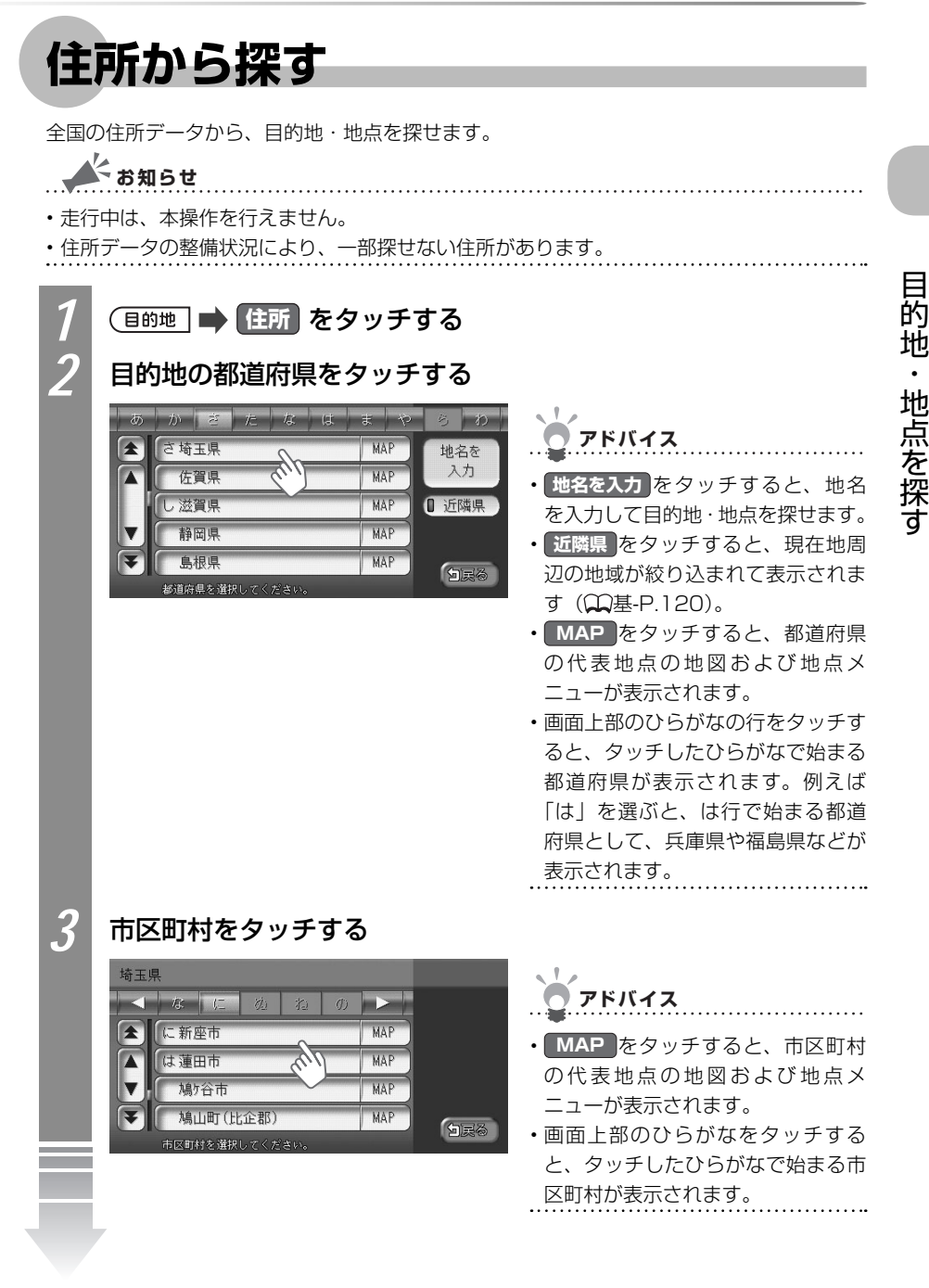

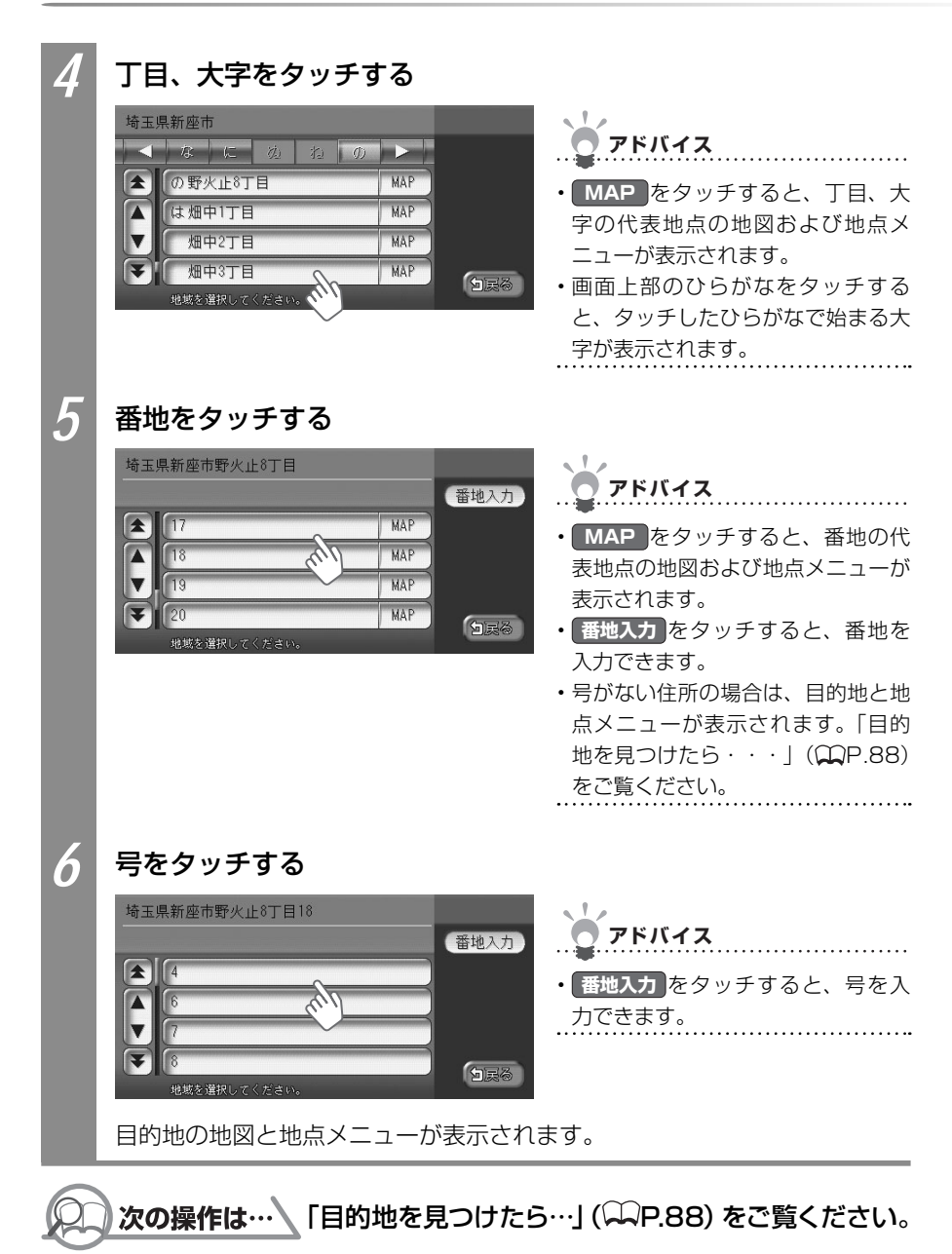

菂

地

•

### 施設の名前から探す

施設の名前から、目的地を探します。施設の名前が完全にわからなくても、名前の一部で探 せます。

お知らせ

- ・走行中は、本操作を行えません。
- ・施設の名前の一部からでも目的地を探せますが、省略した名前では探せない施設もあります。できるだけ正式名称で探すことをおすすめします。
- ・施設の名前として入力した文字数が少ないと、対象となる施設が膨大な数になるため、名前に対して完全一致した施設のみが表示されます。入力文字を増やすことで、部分一致する施設を探せるようになります。

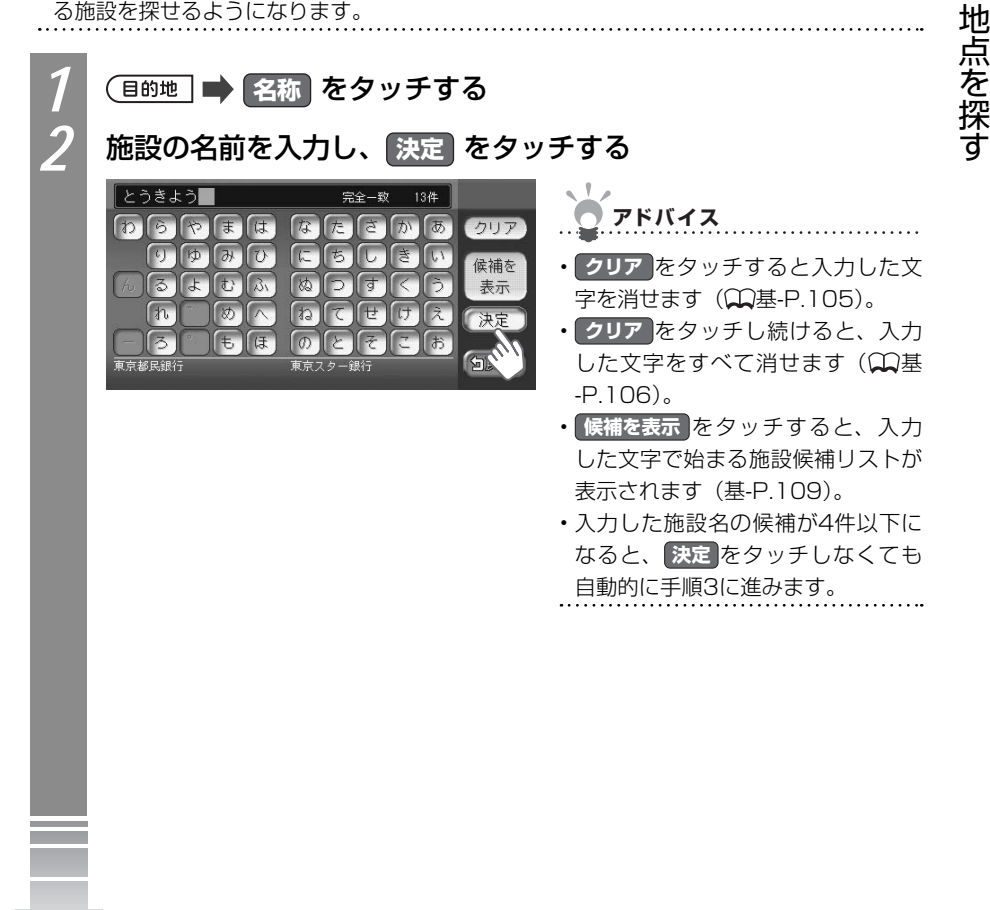

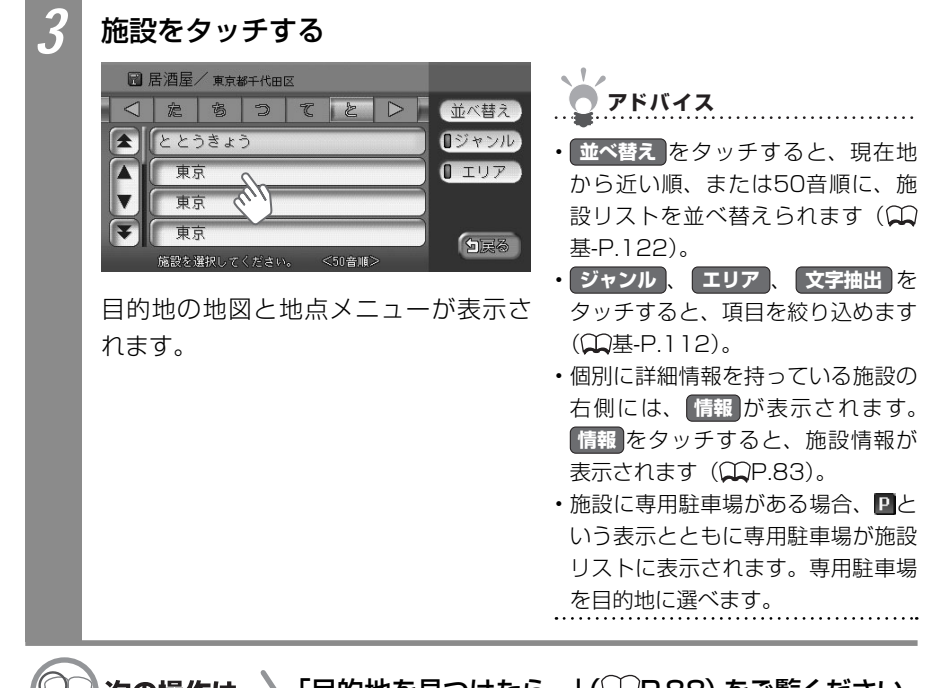

♪次の操作は…↓「目的地を見つけたら…」(◯◯P.88) をご覧ください。

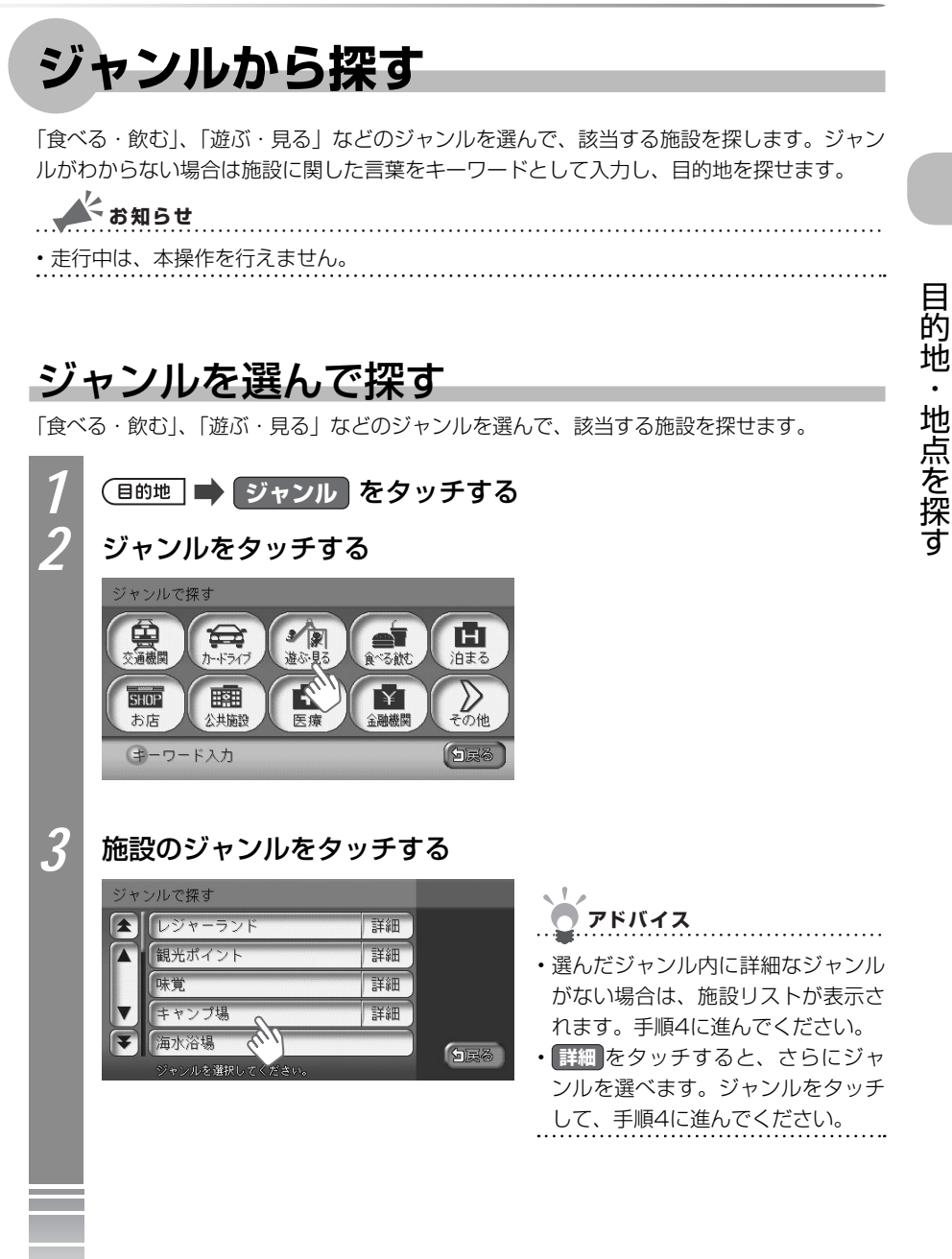

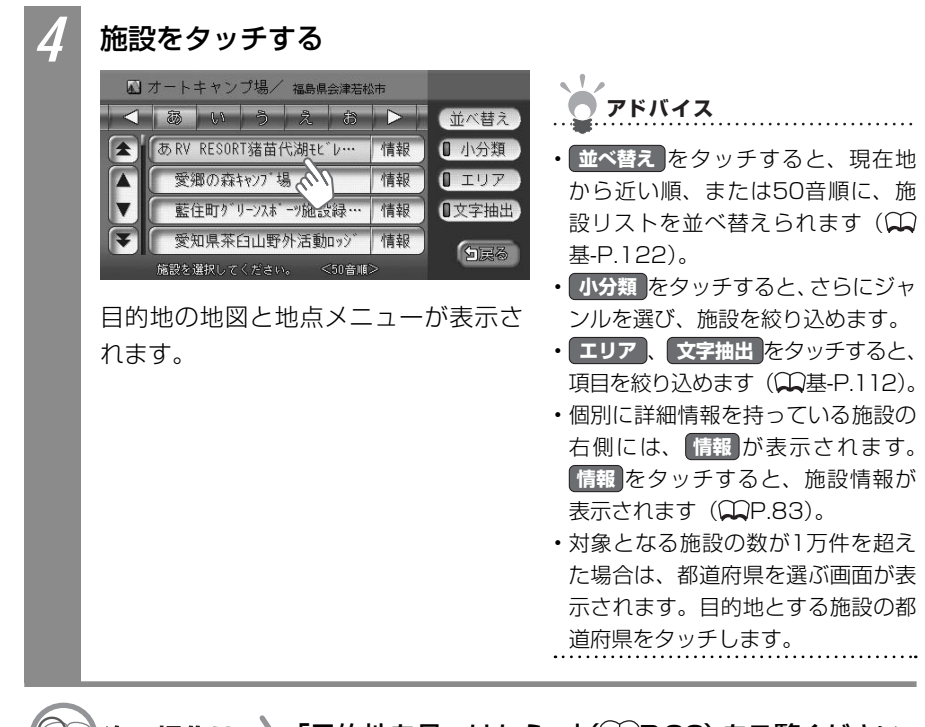

次の操作は… 「目的地を見つけたら…」 (〇〇 P.88) をご覧ください。

#### キーワードを入力して探す

施設に関連した言葉をキーワードとして入力し、施設を探せます。

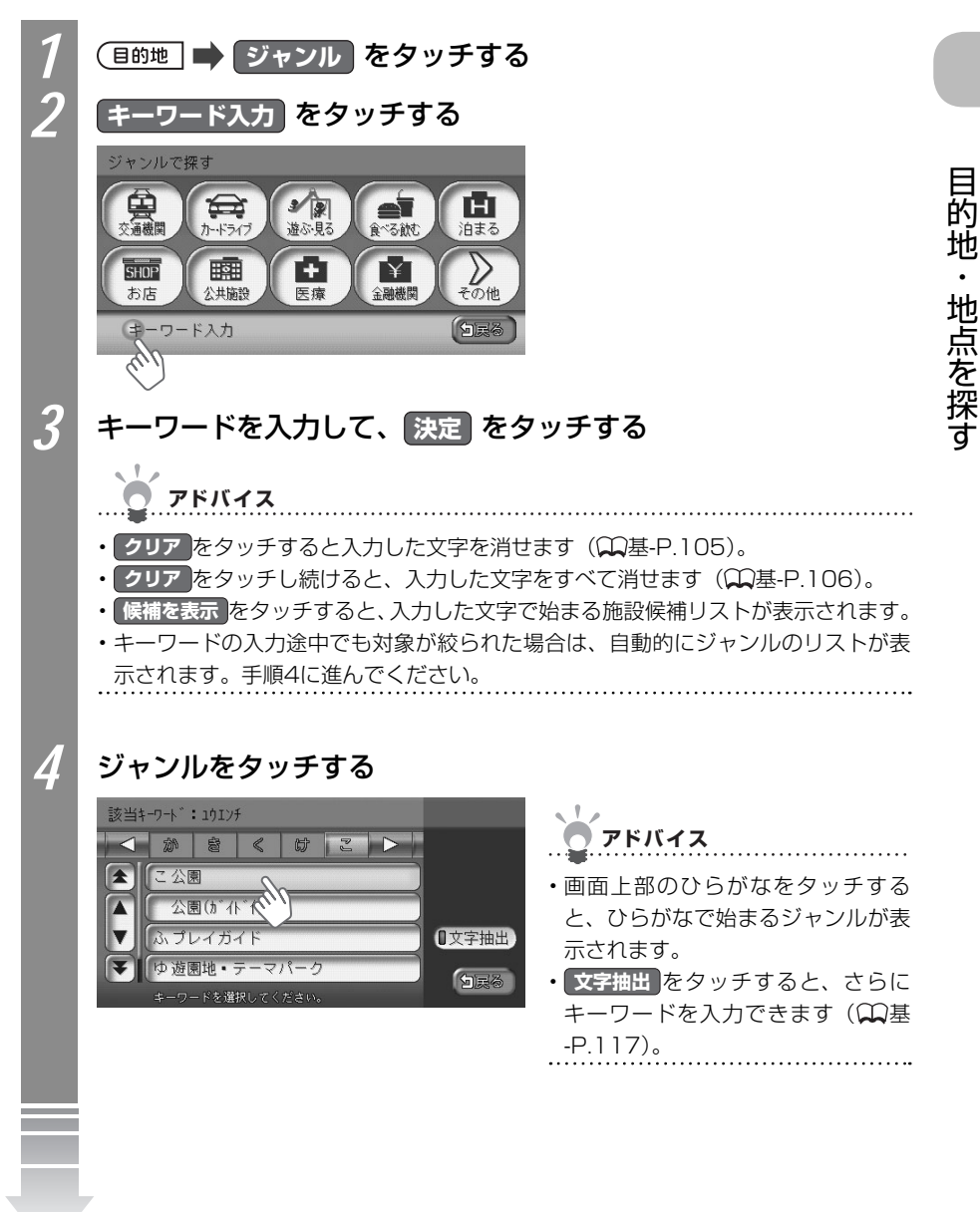

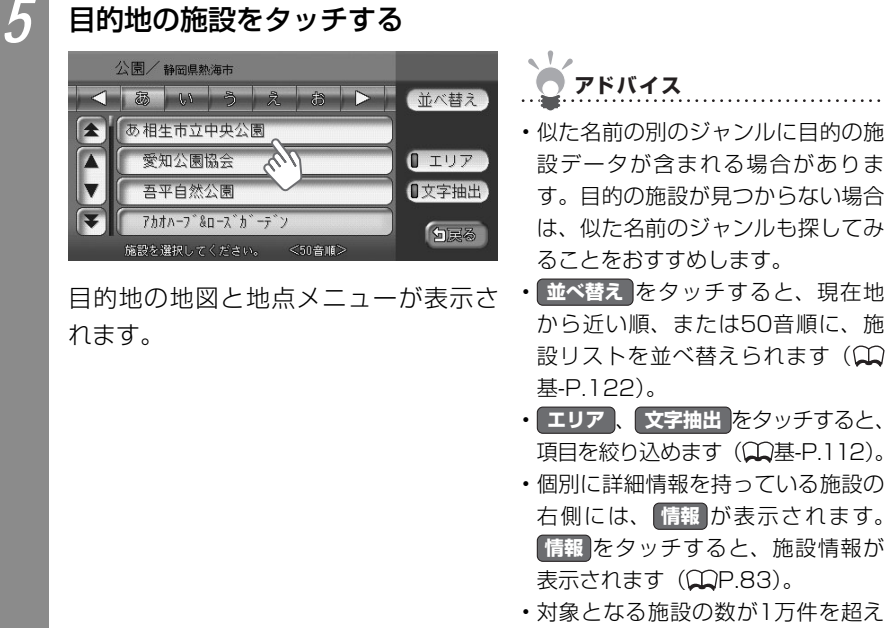

・対象となる施設の数か「万件を超えた場合は、都道府県選択画面が表示されます。目的地とする施設の都道府県をタッチします。

〇〇 次の操作は… 「目的地を見つけたら…」 (〇〇P.88) をご覧ください。

### 周辺の施設をジャンルから探す

現在地や目的地の周辺にある施設を探せます。

🔺 お知らせ

・走行中は、本操作を行えません。

#### よく使うジャンルから一括して施設を探す

よく使う施設のジャンルを「お好み設定」に登録しておけます。「お好み設定」に登録された すべてのジャンルの施設を一括して探せます。現在地周辺10km以内の地域で1ジャンルに つき5件までを探せます。

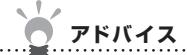

•「お好み設定」にジャンルを登録するには、「よく使うジャンルを登録する」(◯)P.131) をご覧ください。

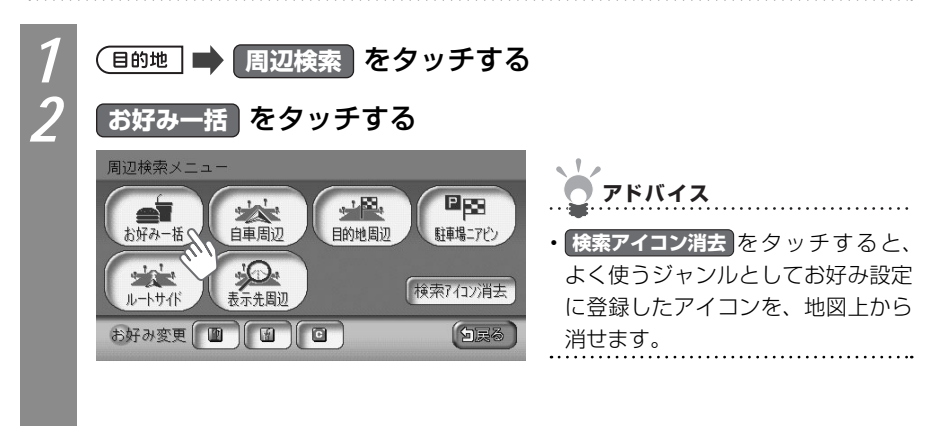

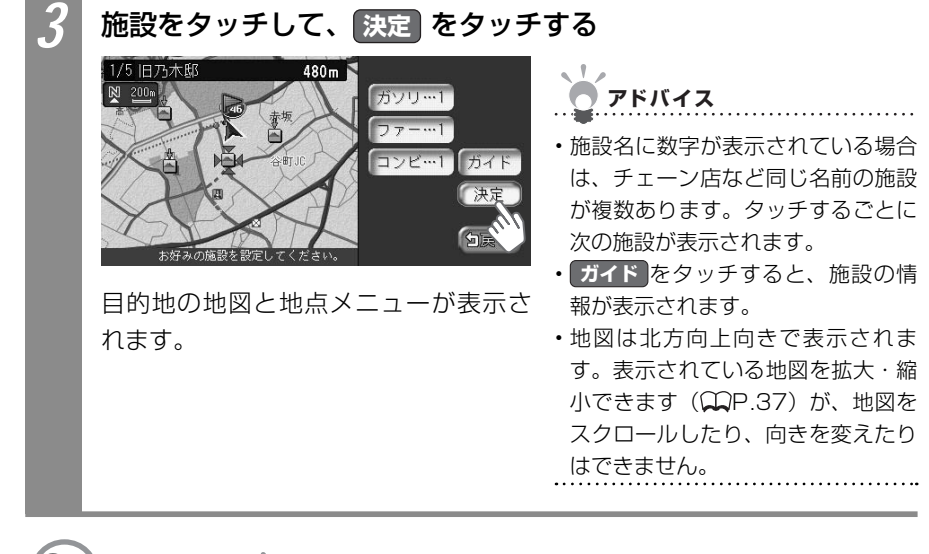

💭 次の操作は… 🔪 「目的地を見つけたら…」 (〇〇P.88) をご覧ください。

#### よく使うジャンルから施設を探す

よく使うジャンルを選んで施設を探します。「お好み設定」に登録したジャンルで、現在地周辺の施設を探せます。周辺100km以内の地域で、最大100件までの施設を探せます。

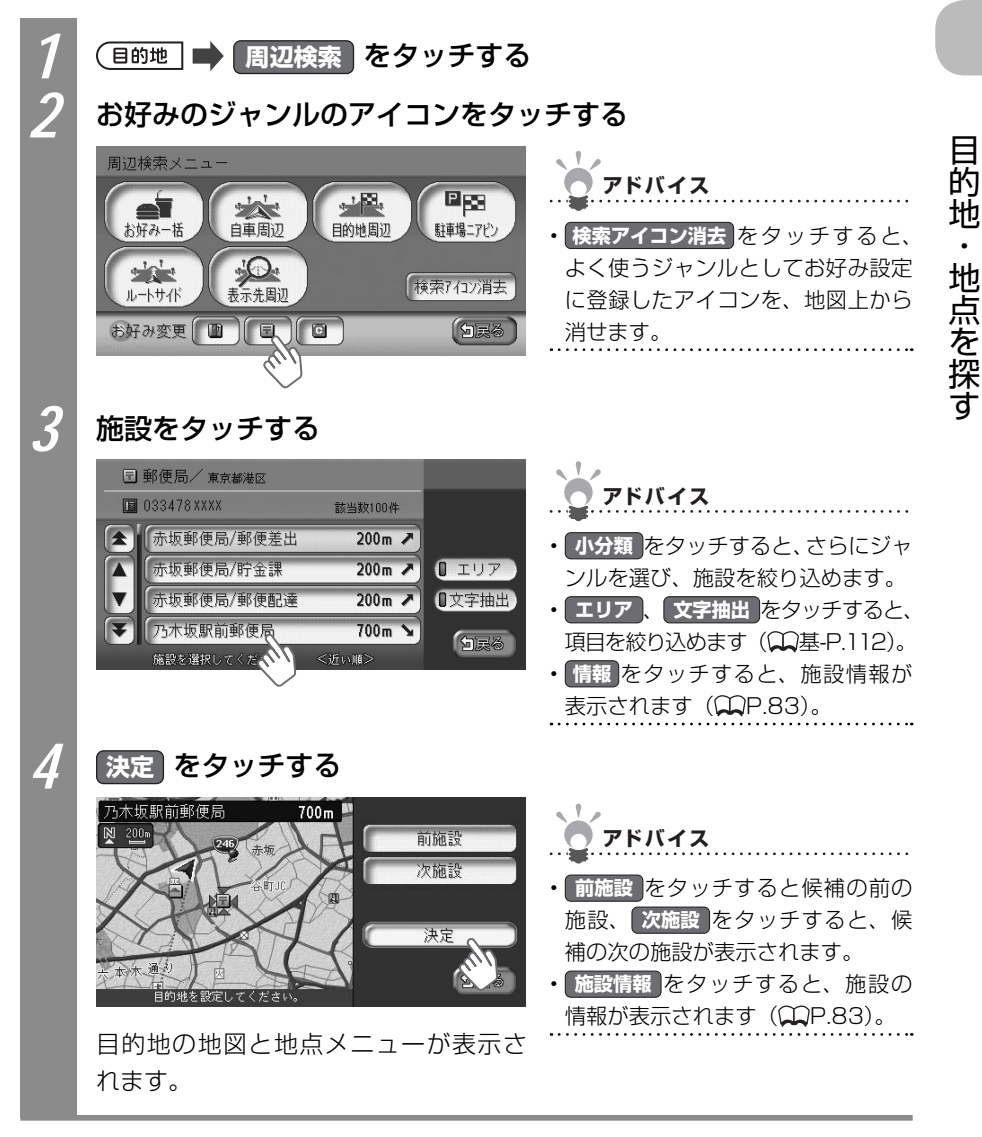

○○次の操作は…
「目的地を見つけたら…」(↓ P.88)をご覧ください。

#### 現在地または地図表示周辺の施設を探す

現在地や地図をスクロールして表示した先の周辺にある施設を探せます。

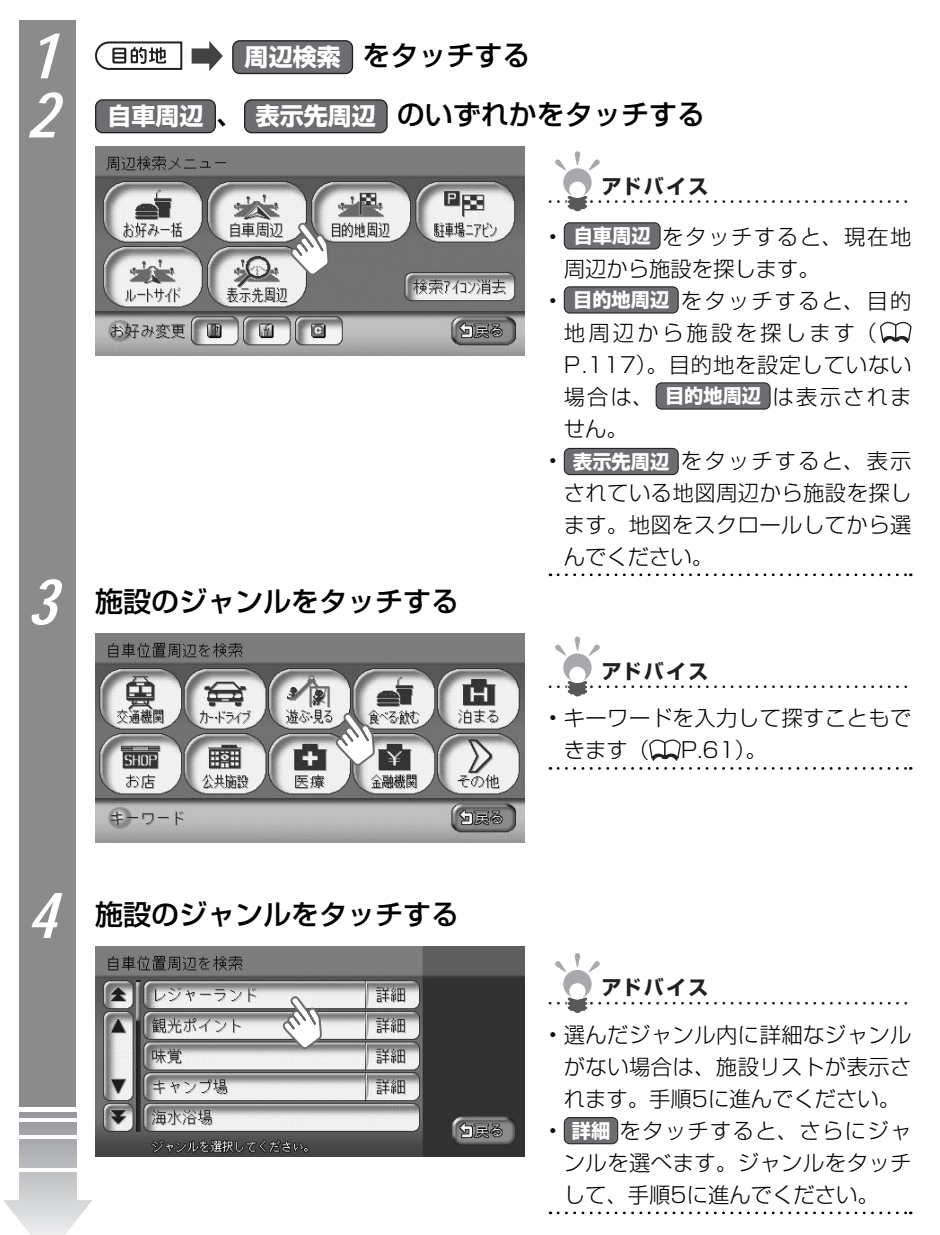

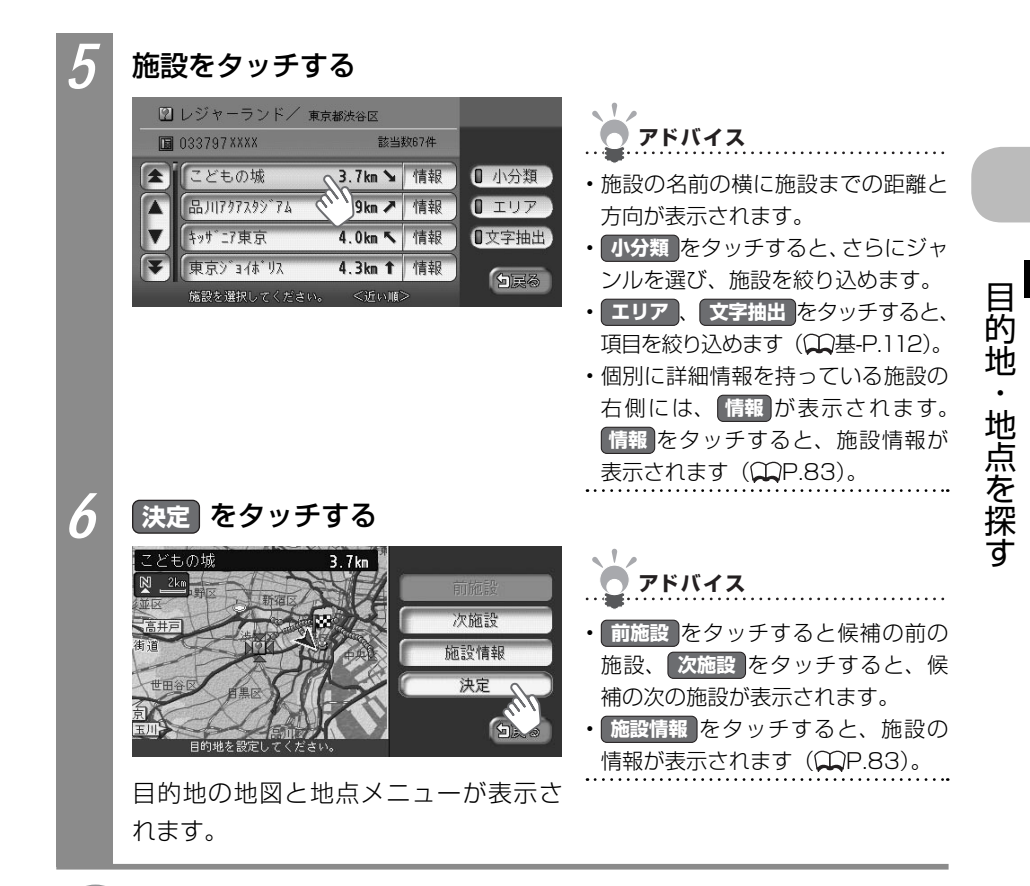

💭 次の操作は… 「目的地を見つけたら…」 (🎞 P.88) をご覧ください。

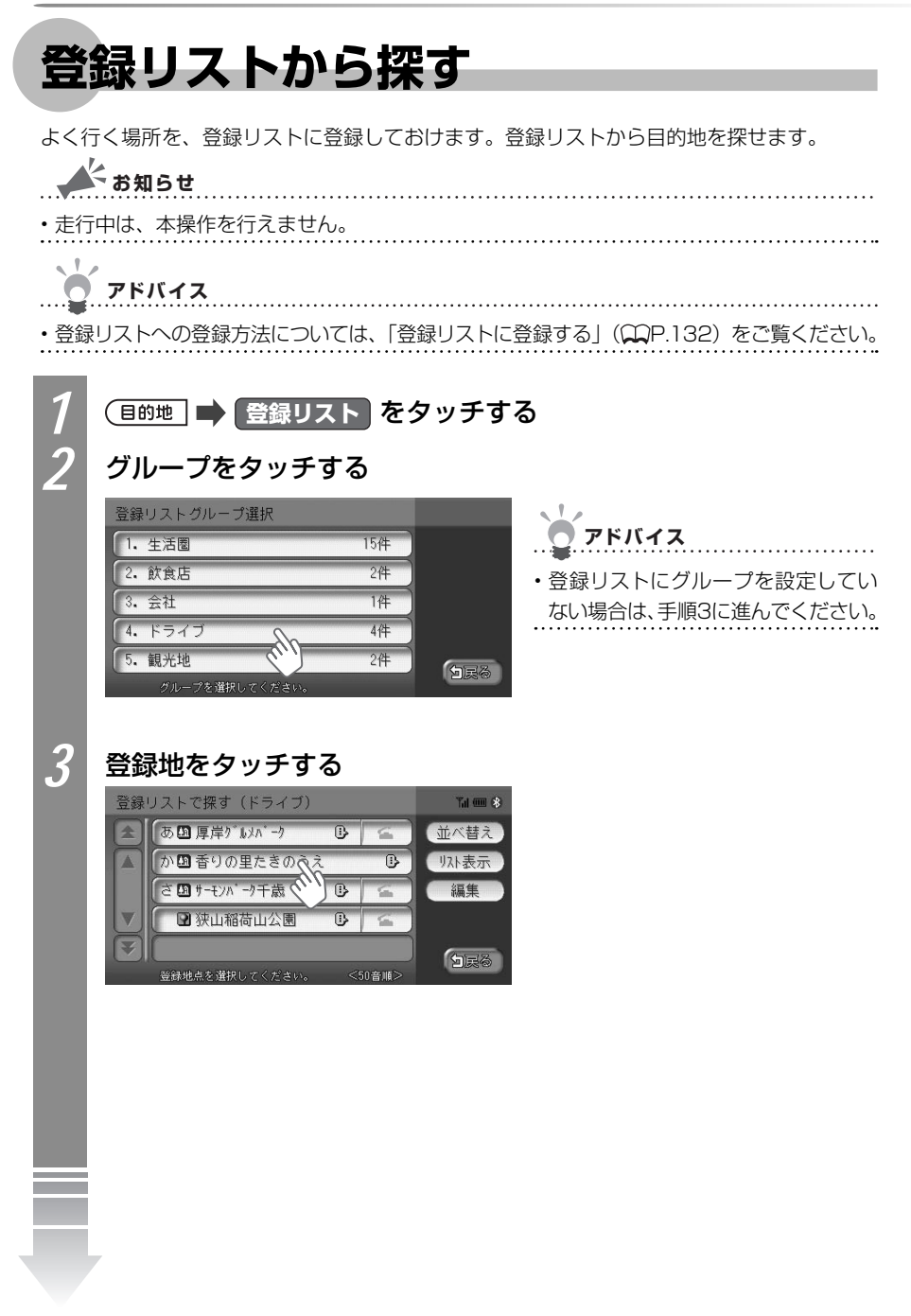

的

地・地点を探す

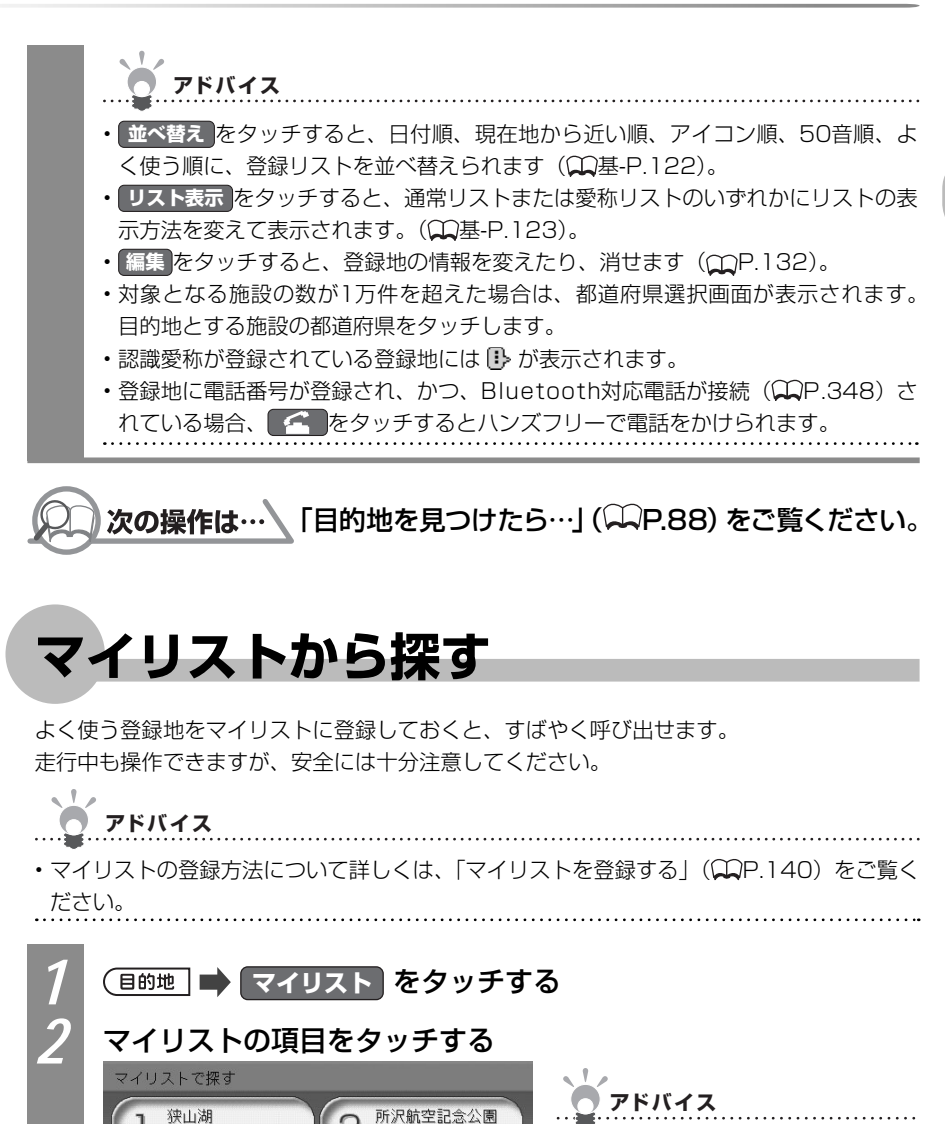

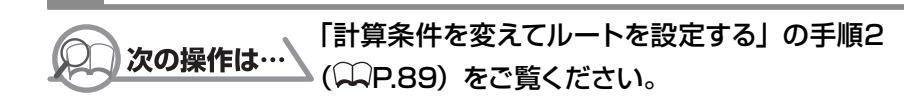

日的地の地図と地点メニューが表示されます。

所沢航空記念公園

**M**2

白展

P M1

リスト編集

69

 リスト編集をタッチすると、マイリ ストを編集できます(₩P.140)。

行ったことがある地点を探す

### 行ったことがある地点を探す

今まで目的地として設定した地点を探せます。

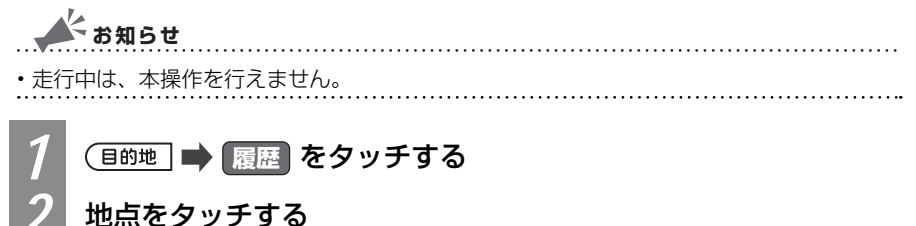

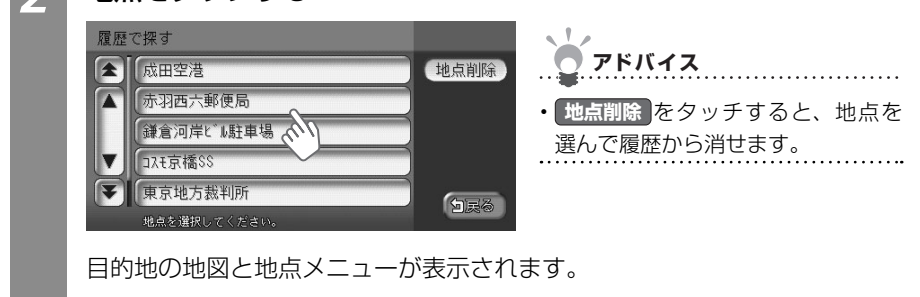

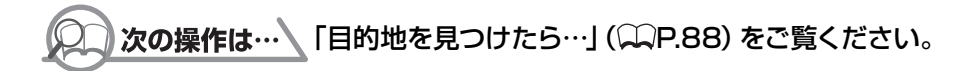

### 高速道路の施設を探す

サービスエリア、入口・出口などの高速道路の施設を探せます。

🔺 お知らせ 走行中は、本操作を行えません。

#### 道路名から探す

道路名や路線図から高速道路の施設を探せます。

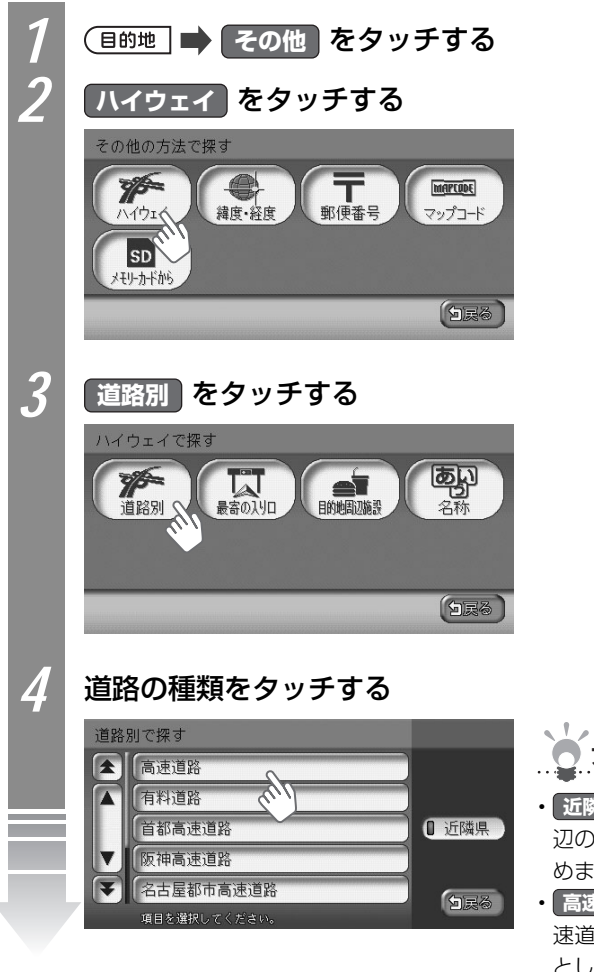

目的地・地点を探す

アドバイス

- ・近隣県をタッチすると、現在地周辺の都道府県で道路の種類を絞り込めます(22基-P.120)。
- 高速道路 をタッチした場合でも、高 速道路以外の有料道路が目的地候補 として表示される場合があります。

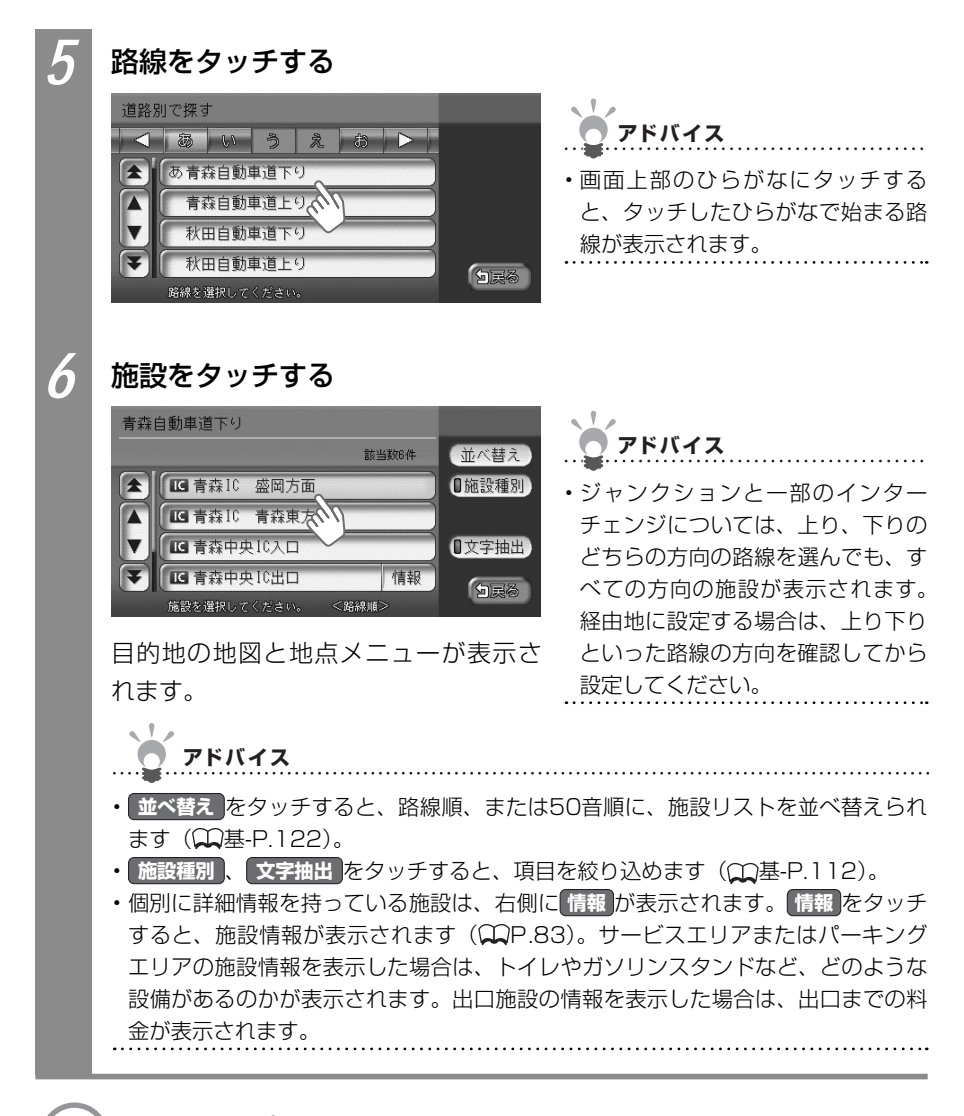

○)次の操作は…
「目的地を見つけたら…」(○P.88)をご覧ください。

### 近くにある高速道路の入口を探す

現在地の近くにある高速道路の入口を探せます。

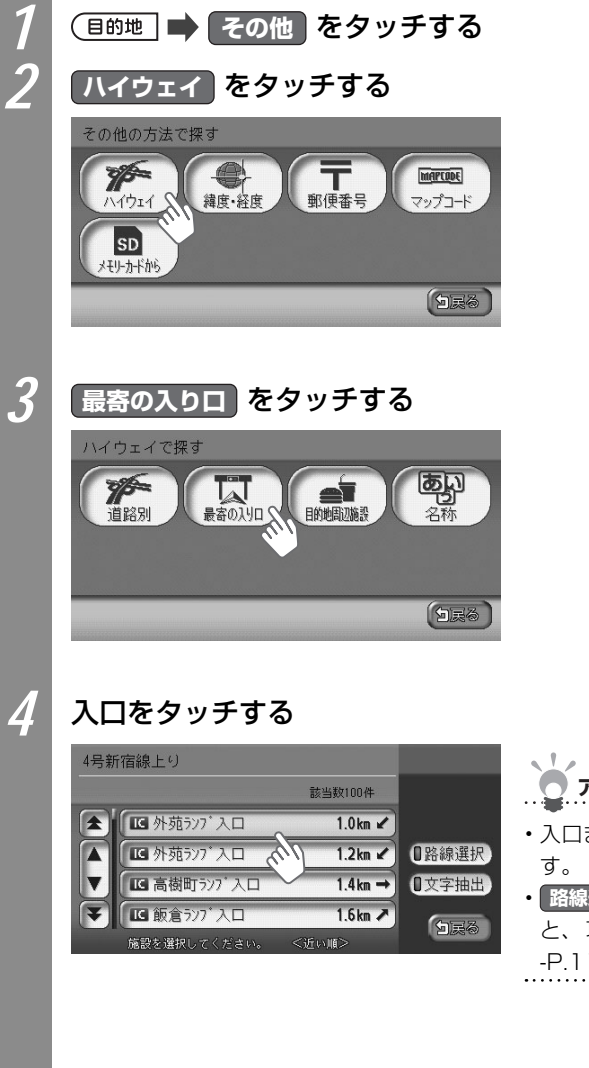

目的地・地点を探す

アドバイス
 ・入口までの距離と方向が表示されます。
 ・路線選択、文字抽出をタッチすると、項目を絞り込めます(①基-P.112)。

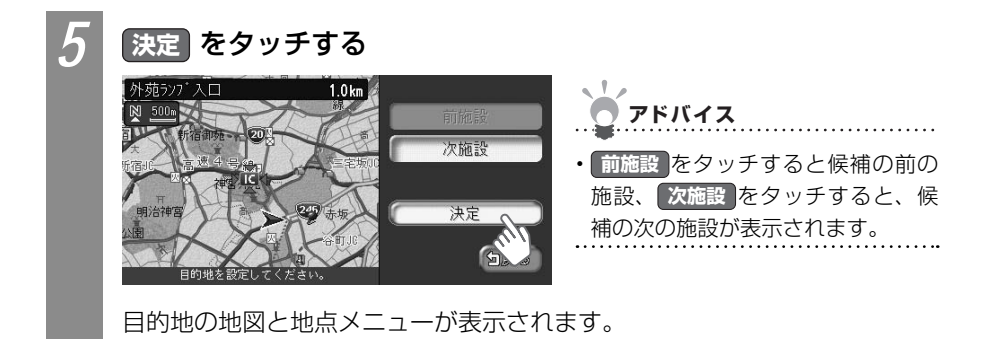

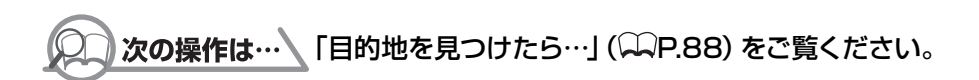

#### 施設名から探す

施設の名前を入力して、高速道路の施設を探せます。

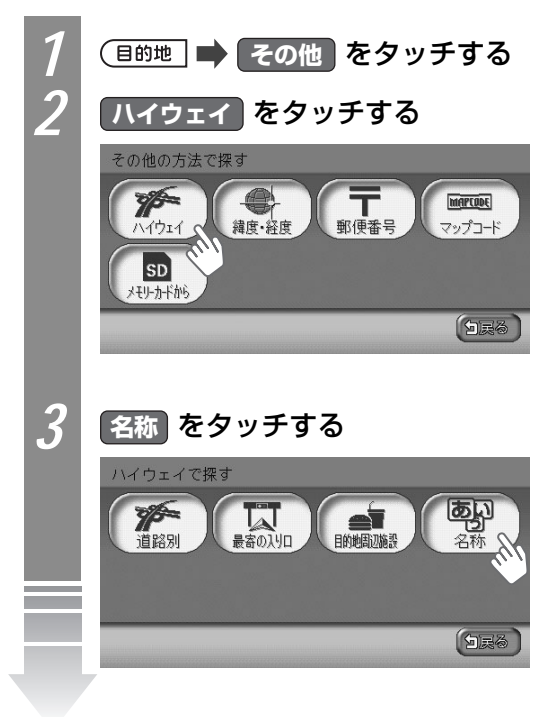

目的地・地点を探す

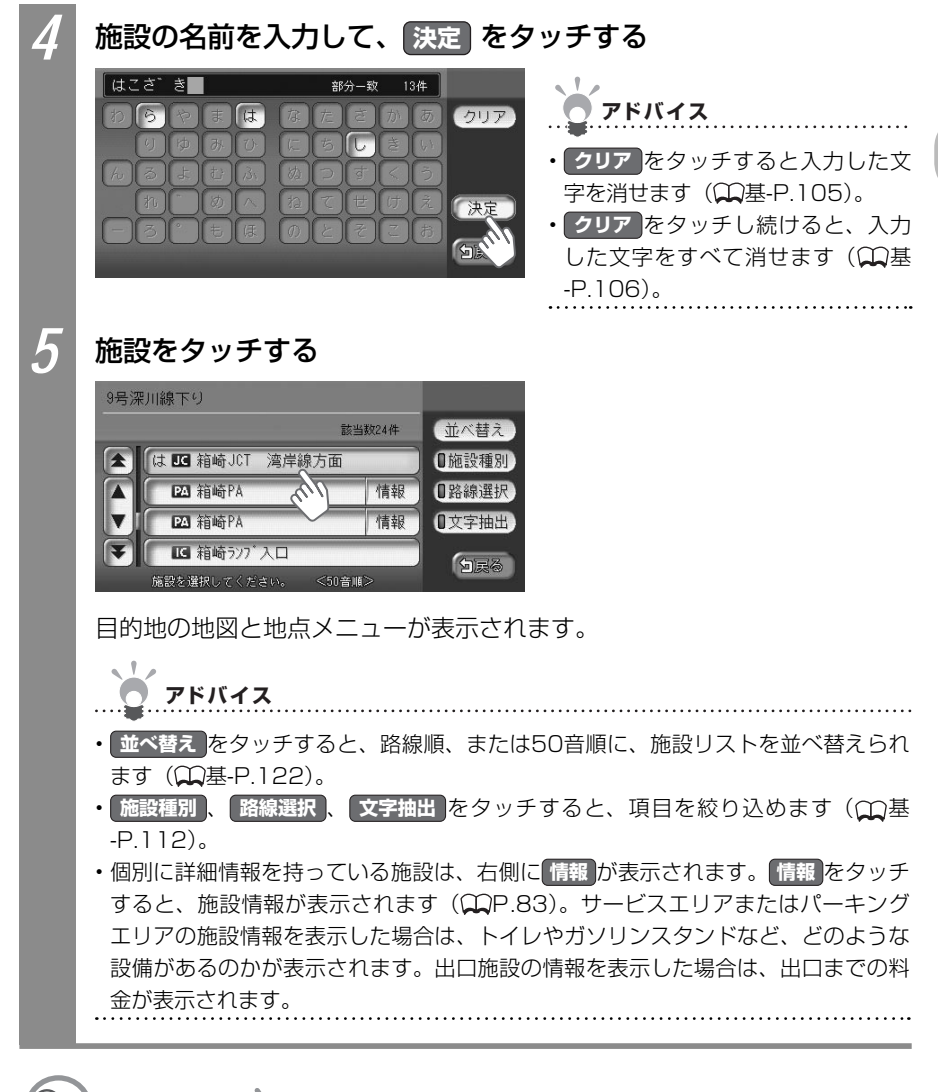

○ 次の操作は… 「目的地を見つけたら…」(○P.88)をご覧ください。

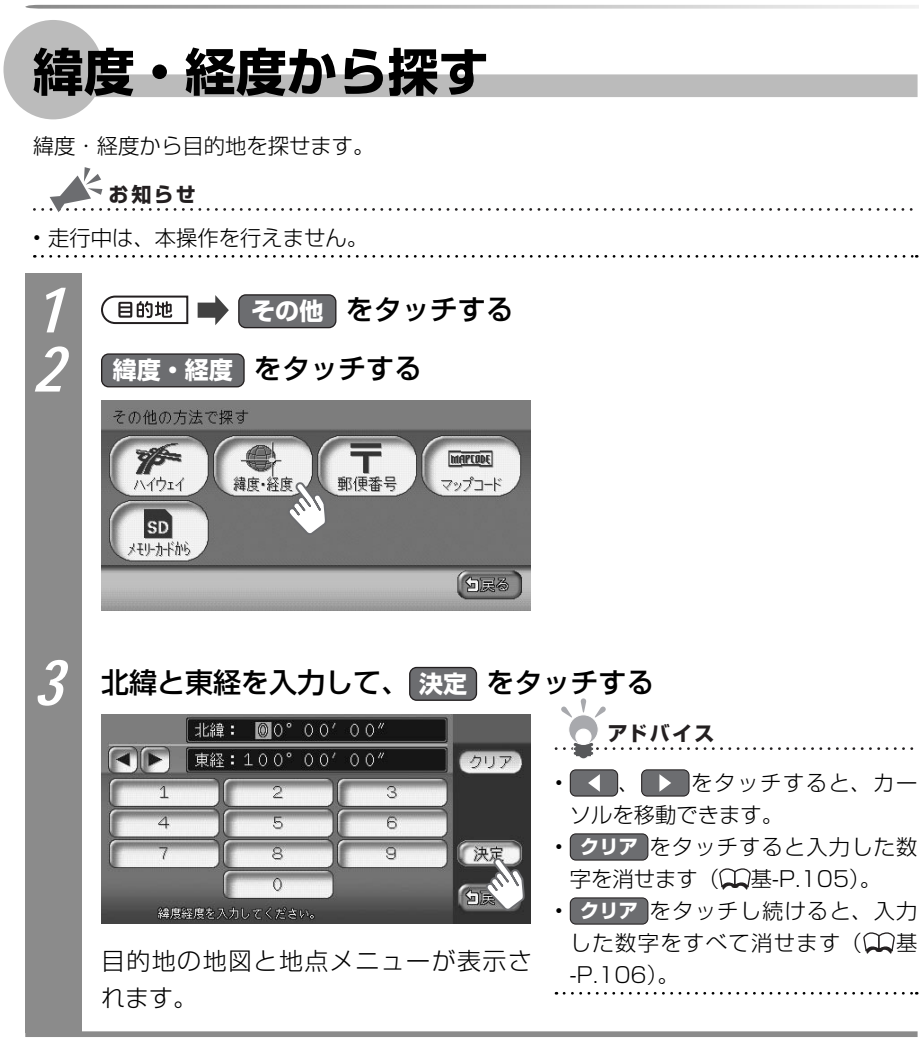

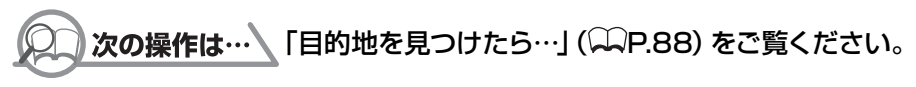

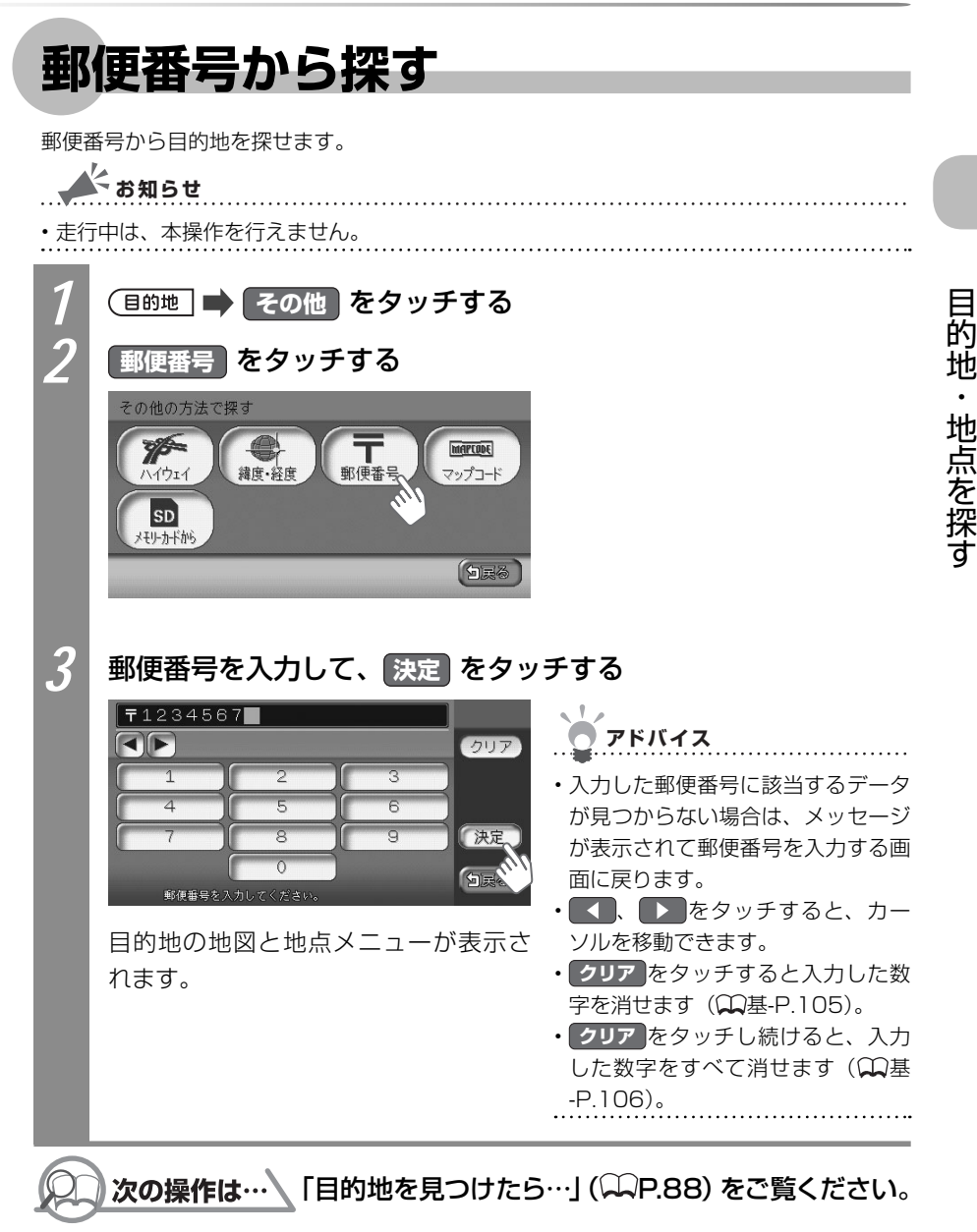

### 地図から探す

地図をスクロールして、目的地を探せます。

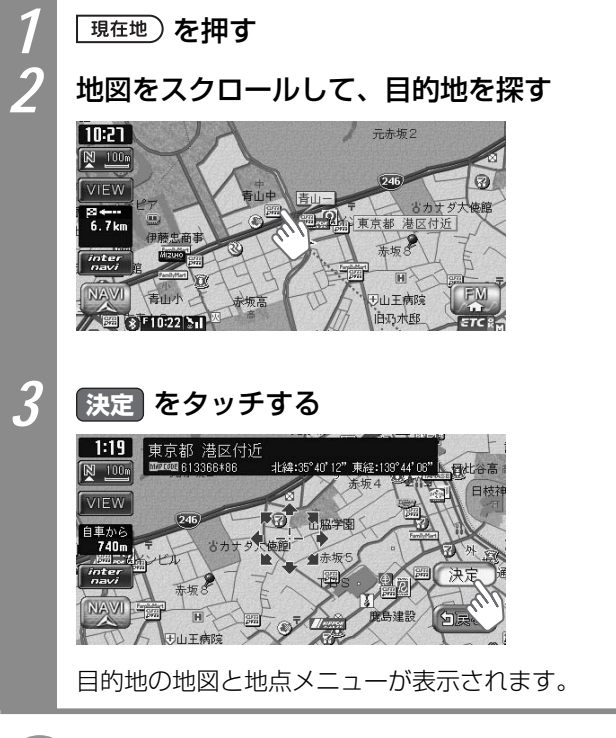

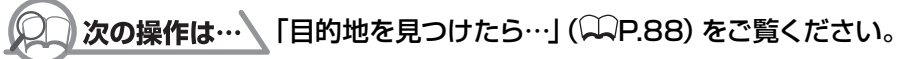

### マップコードから探す

マップコードから目的地を探せます。マップコードとは、地点を表すコードで、6~12桁の数字と「\*」で構成されています。6~10桁のコードを標準マップコード、12桁のコード を高精度マップコードと呼び、場所を表す精度が異なります。本機では、どちらのマップコー ドにも対応しています。マップコードは、出版物などで調べられます。

| ▲ お知らせ                                       |                                                                                                    |                                                                                                    |  |  |
|----------------------------------------------|----------------------------------------------------------------------------------------------------|----------------------------------------------------------------------------------------------------|--|--|
| • 走行                                         | 中は、本操作を行えません。                                                                                                    |                                                                                                    |  |  |
| 1                                            | (目的地) 🔿 その他 をタッチする                                                                                                    |                                                                                                    |  |  |
| 2                                            | マップコードをタッチする                                                                                                    |                                                                                                    |  |  |
|                                              | その他の方法で探す<br>ア<br>ハイウェイ<br>す<br>ま<br>よ<br>サ<br>小<br>小<br>大<br>サ<br>小<br>小<br>小<br>小<br>小<br>小<br>小<br>小<br>小<br>小<br>小<br>小<br>小 |                                                                                                    |  |  |
| 3                                            | マップコードを入力して、決定 を                                                                                                    | タッチする                                                                                                    |  |  |
|                                              | マップコード:613671 <b>*</b> 50<br><b>クリア</b><br>1<br>2<br>3                                                                           | <ul> <li>アドバイス</li> <li>・</li> <li>・</li> <li></li> <li></li></ul> |  |  |
|                                              | 4     5     6       7     8     9       ※     0       マップコードを入力してくだきい。     ()                                                    | <ul> <li>ソルを移動できます。</li> <li>クリア をタッチすると入力した数<br/>字を消せます(①基-P.105)。</li> <li>クリア をタッチし続けると、入力</li> </ul>                                                                                                    |  |  |
|                                              | 目的地の地図と地点メニューが表示さ<br>れます。                                                                                                    | した数字をすべて消せます( <b></b><br>-P.106)。                                                                                                    |  |  |
| <b>次の操作は…</b> 「目的地を見つけたら…」 (◯◯P.88) をご覧ください。 |                                                                                                    |                                                                                                    |  |  |
| ò                                            | アドバイス                                                                                                    |                                                                                                    |  |  |

マップコードに関するお問い合わせ先
 ホームページ:http://guide2.e-mapcode.com/
 電話:0566-61-4210(株式会社デンソーMCプロジェクト)

目的地・地点を探す

## SDカード(別売)から探す

SDカードに保存した登録リストから目的地を探せます。

#### 🗼 お知らせ

• SDカードに登録地がすでに保存されている必要があります。SDカードに地点を登録する 方法については、「登録地点を書き出す」(◯◯P.379)をご覧ください。

- ・SDカードがセットされている必要があります。SDカードのセット方法については、「SD カードをセットする」(Ω基-P.71)をご覧ください。
- ・走行中は、本操作を行えません。

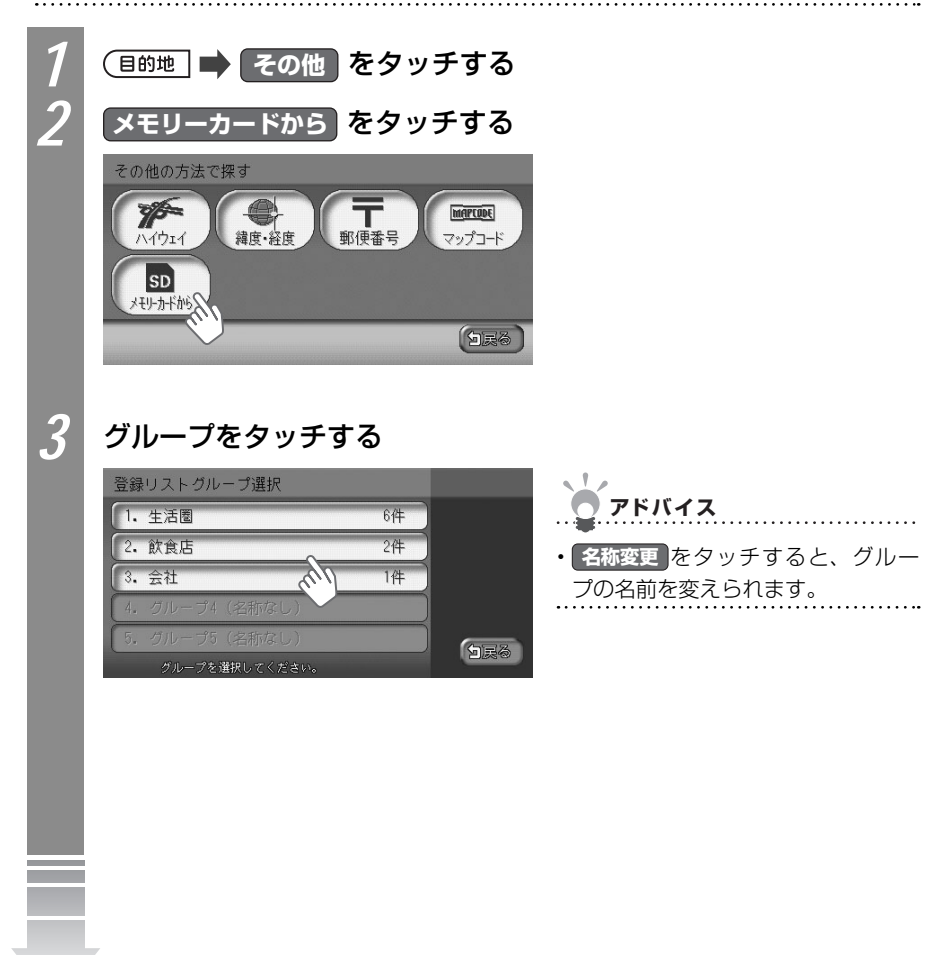

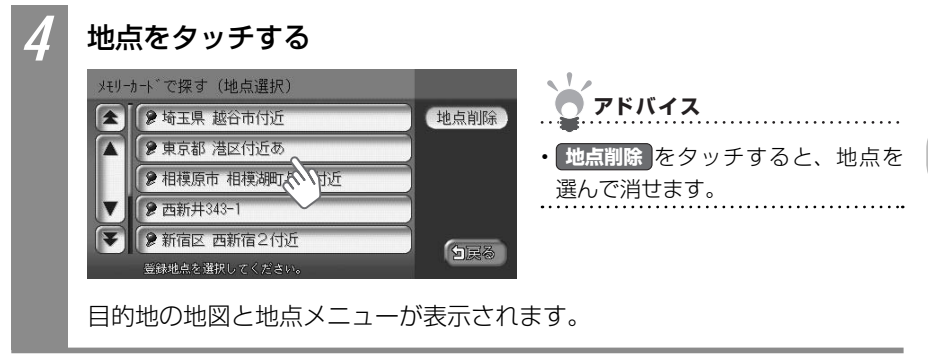

#### **次の操作は…** 「目的地を見つけたら…」 (♀♀P.88) をご覧ください。

自宅に帰る 自宅に帰る 自宅を登録しておくと、自宅をすぐに探し出せます。 よう お知らせ ・本操作を行うには、あらかじめ自宅が登録されている必要があります。自宅を登録する方 法については、「自宅を登録する」(QQ基-P.55)をご覧ください。 ・走行中は、本操作を行えません。 目的地 📄 自宅へ戻る をタッチする 計算条件画面が表示されます。 ▶ 自宅 北緯:35°38'35"東経:139°43'18" 🔤 521168\*33 優先路 🖸 有料優先 🚺 一般優先 計算 有料条件 🛛 標準 0 距離優先 1 渋滞考慮 -般条件 🚺 距離優先 0 74-FIC 標準 白灵谷

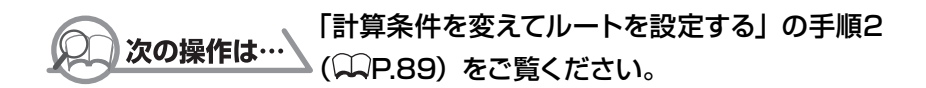

### 施設情報を確認する

施設リスト画面で、情報が表示されている施設には、住所や電話番号などの施設情報が登録されています。情報をタッチすると、施設情報画面が表示されます。

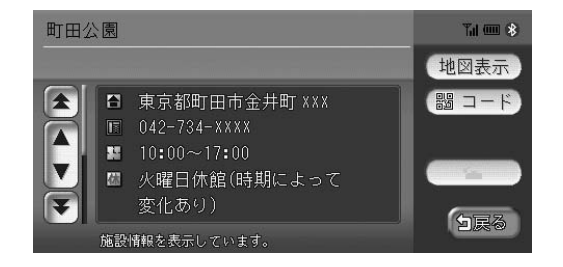

| 地図表示      | タッチすると、施設の地図と地点メニューが表示されます。                                                                                                    |
|-----------|----------------------------------------------------------------------------------------------------|
| <b>-F</b> | タッチするとQRコードが表示されます。QRコードとは、携帯電話のカメラなど<br>で読み取れるバーコードのことです。QRコードを利用して、施設地図情報やガ<br>イド情報を携帯電話で確認できます。詳しくは、「施設情報をQRコードで読み取<br>る」(CP.84)をご覧ください。 |
| <b>E</b>  | 電話番号が登録されているときに表示されます。Bluetooth対応携帯電話を接続<br>していれば、タッチすることで電話をかけられます。詳しくは、「電話を使う」<br>( CAP.345)をご覧ください。                                      |

### 施設情報をQRコードで読み取る

施設情報画面で、コードをタッチすると、施設情報が含まれたQRコード(携帯電話のカメ ラなどで読み取れるバーコード)が表示されます。携帯電話でQRコードを読み取ることで、 施設情報の詳細を確認できます。

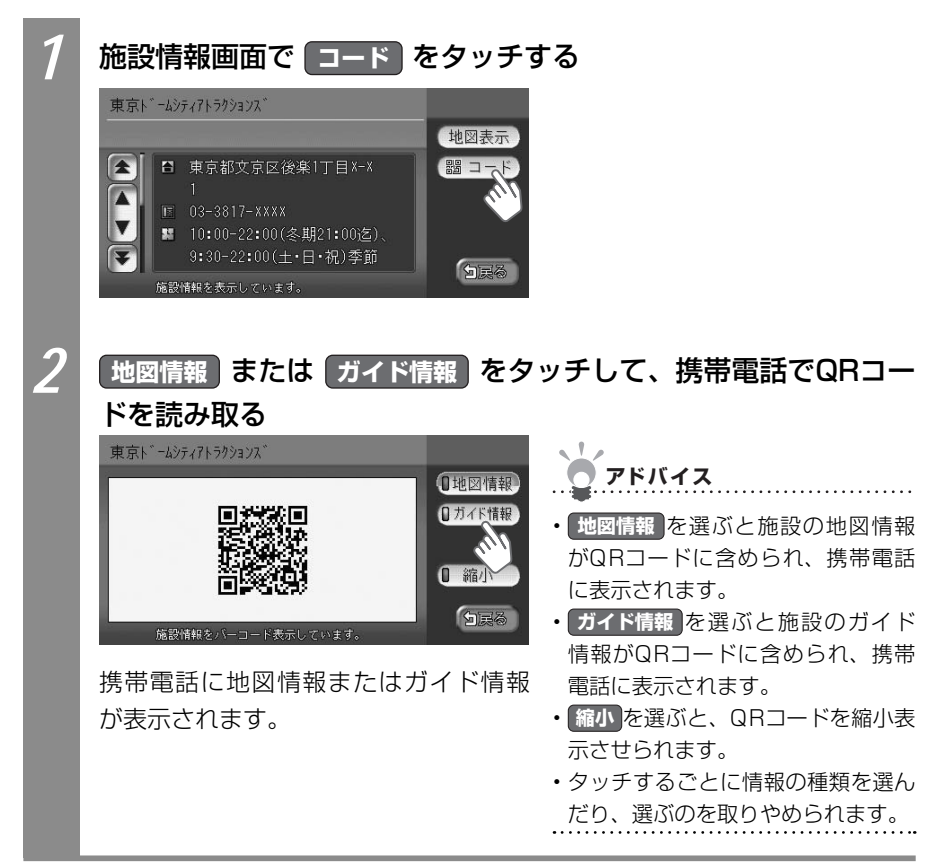

菂

뉀

地点を探す

### こんな画面が表示されたら

施設によっては、目的地検索後に以下のメッセージが表示される場合があります。

「ピンポイントのデータではありません。周辺の地図を表示します。 実際の場所とは大きく異なる場合があります。」

ピンポイントで地点を検索できなかった場合に表示されます。正確な位置ではありま せんので、施設位置をご確認の上、位置調整をしてください。

#### 「施設入口地点を表示します。」

表示されている場所が施設の入口であるため、そのまま目的地として設定すると、車 で走行するのには適さない場所に誘導される場合があります。

#### 「経路誘導に最適な地点を表示します。」

目的地が(山の上など)誘導に適さない場所にある場合、車で行ける最適な地点を表示します。

目的地と誘導地点が離れている場合は、誘導地点が地図画面の中心に表示され、目的地は黄 色の旗で表わされます。

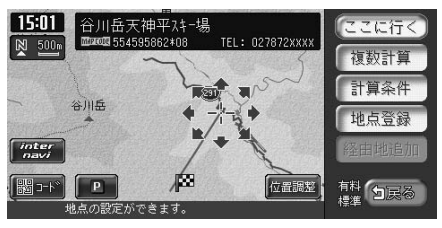

専用駐車場や契約駐車場を併設した施設を選ぶと、地図表示の前に駐車場のリスト画面が表示されることがあります。この場合、施設または駐車場を選ぶと、それぞれの場所の地図が 表示されます。駐車場を選んだ場合は、中心位置に駐車場地点が、目的地施設の地点に黄色 の旗が表示されます。

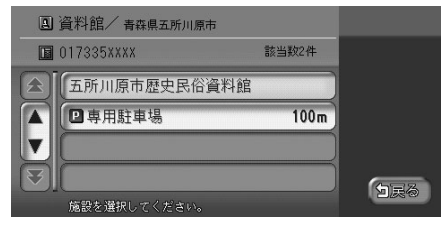